## ULUSLARARASI DEĞİŞİM (ERASMUS/FARABİ/FREE MOVER) PROGRAMLARINA

## GİDEN ÖĞRENCİLER İÇİN OBS'YE KAYIT İŞLEMLERİ

## 1- Öğrenci kartı içerisinde Ders İşlemleri>Erasmus/Farabi/YG/DG Bil. Butonuna basılır.

| 🛇 Öğrenci İşlemleri       |                         |                                    |                |             |            |                 |          |      |                          |                |                                |             |                         |                         | Ŕ            | C 🗖 🗙       |
|---------------------------|-------------------------|------------------------------------|----------------|-------------|------------|-----------------|----------|------|--------------------------|----------------|--------------------------------|-------------|-------------------------|-------------------------|--------------|-------------|
|                           | Akademik Bilgileri      |                                    |                |             |            |                 |          |      | Kimlik Bilgileri         |                | Kimlik Bilgileri Sac           | Jece NVI'   | den Sorgulanabilir      | 🛤 NVI Sorgula           | R YÖK        | SİS Sorgula |
| N N 1                     | Öğrenci No              |                                    | 😆 Dosya No     | E7C0ED43    | Durun      | nu Aktii        | i        | ~    | TC.KimlikNo/Doğ.Tarihi   |                |                                |             |                         |                         |              |             |
|                           | Fakülte                 | Sosyal Bilimler Enstitüsü [1019]   | 78]            |             |            |                 |          |      | Adı/Soyadı               |                |                                |             |                         |                         |              |             |
|                           | Bölüm                   | Uluslararası İlişkiler (YL)        |                |             |            |                 |          |      | Cinsivet/Önc. Öğr.No     |                |                                |             |                         |                         |              |             |
| Genel Bilgiler            | Program                 | Uluslararası İlişkiler (YL) [21924 | 2]             |             |            |                 |          |      | VÖVCIS Günselleme Pi     | inilari (1     |                                |             |                         |                         |              |             |
| Ders İslemleri            | Bağlı Olduğu Müfredat   | 2023 Uluslararası İlişkiler (YL) ( | PASİF)         |             |            |                 |          |      | TOIGIS Guideliene bi     | ingireri 🕓     |                                |             |                         |                         |              |             |
| Aldığı Dersler            | Sinif                   | 2 İlave Dönem 0                    | Aşan           | a Tez döner | ni 2       |                 |          | v    | Güncelleme Tarihi        |                | 31.01.2025 19:06:21            |             | 8 YO                    | KSIS Ek 🕄 🕄             | OKSIS Eşitle | :           |
| Not Listesi               | Kayıt Nedeni / Tarihi   | YüksekLisans [61]                  |                |             |            | 07.08.2023 11:  | 35       |      | Değişiklik Tarihi        |                | 31.01.2025 17:04:52            |             |                         |                         |              |             |
| Ders Kavdı                | Öğr. Durum/Ayrılış Tar. | Aktif [1]                          |                |             | •          |                 |          |      | Öğrenciye Ait Diğer Ka   | artlar         |                                |             |                         |                         |              |             |
| Ders Ekle/Birak           | Danışmanı               | SANEM ÖZER                         |                |             |            |                 | 8+       | 8×   | Öğr.No                   | Fakülte        | Program                        |             | K.Neden                 | Ö.Durum                 | Durum        |             |
| Toplu Ders Saydır         | Öğrenim Tipi            | Yüksek Lisans                      | ▼ YÖKSİSNotBa  | irem        | Yüksek Lis | ans ( 2018 - De | /am Ediy | or 🔻 | 20170408041              | İİBF           | Siyaset Bilimi ve Ka           |             | ÖSS                     | Mezun Oldu              | Arşiv        | Geçiş Yap   |
| Tüm Ders Kayıt Düzenle    | Öğrenci Tipi            | Yüksek Lisans/Doktora              | 🔹 Ort.Hesap Ti | pi          | AKTS       |                 |          |      |                          |                | 🖨 1 - 1/1                      | 1 ¥         | K1 K1 K1 K1 K1          | 1 ê 🗘                   |              |             |
| Müfredat Dersleri         | Ders Kayıt İşlem Türü   | Yok                                | A.P.Okuma N    | edeni       | Yok        |                 |          |      | Otomatik Hesaplanan      | Özet Bilgileri | 🖸 Detay                        |             |                         |                         |              |             |
| Müfredat Durumu           | Diğer Danışmanı         |                                    |                |             |            |                 | 8+       | 8×   | Okuduğu Dönem Sayısı     |                |                                | 4           | Yeni Kanuna Göre        |                         |              | 4           |
| Erasmus/Farabi/YG/DG Bil. | ap/Yan Dal Durumu       | Yok                                | 🔹 Ana Öğrenci  | No          | 202352038  | 3006            |          | 2    | Ak.Dön. Ders Kayıt Sayıs | ii ii          |                                | 0           | Katkı/Öğrenim Ücr       | eti                     |              | 0           |
| Erasmus/Farabi/Dnm.D.K.   | Durum Bilgileri         |                                    |                |             |            |                 |          |      | Kredi ve Bursları        |                |                                |             |                         |                         |              |             |
| Akademik Bilgiler         | Ek Sinav Durumu         | Seçiniz                            |                |             |            | Sayısı          |          | ()   |                          |                |                                | Kayıt bulu  | unamadı                 |                         |              |             |
| Akademik İşlemler 💦       | Askerlik Durumu         | Tecilli                            |                |             | v          | 🔂 Sorgu         | ila      |      | Diğer Bilgiler           |                |                                |             |                         |                         |              |             |
| Lisansüstü Ek İslemler 🔉  | Katkı/Öğrenim Ücreti    | Standart                           |                |             |            |                 |          |      | Tez Konusu: 2015 Sonra   | sı Avrupa'daki | i Aşırı Sağ Partilerin İklim P | əlitikaları | ı Üzerindeki Etkisi : A | ılmanya ve İtalya Örnej | ji           |             |
| Hazerbik Piloilori        | Grup                    | Seçiniz                            | •              |             |            |                 |          |      |                          |                |                                |             |                         |                         |              |             |
| nuzinik bilgileti >       | Web Kilit               | Yok                                | ¥ Yurt Durum   | u [         | Seçiniz    |                 |          | Ŧ    |                          |                |                                |             |                         |                         |              |             |
| Diger >                   | Hazırlık Sınıfı Durum   | Seçiniz                            | ▼ Notu/Harf/D  | Say         |            |                 |          |      |                          |                |                                |             |                         |                         |              |             |
|                           |                         |                                    |                |             |            |                 |          |      |                          |                |                                |             |                         |                         |              |             |
|                           | Bilgi Notu              |                                    |                |             |            |                 |          |      |                          |                |                                |             |                         |                         |              |             |
|                           |                         |                                    |                |             |            |                 |          |      |                          |                |                                |             |                         | 🍰 Ek İşlemler 🔺         | 2            | Kaydet      |
|                           |                         |                                    |                |             |            |                 |          |      |                          |                |                                |             |                         |                         |              |             |
| Tecilli (31.12.2026)      |                         |                                    |                |             |            |                 |          |      |                          |                |                                |             |                         |                         |              |             |

2- Açılan Sayfada "EKLE" butonuna basılarak, yine açılan sayfada öğrencinin gideceği yer bilgileri doldurulur. "KAYDET" butonuna basılır.

| Oğrenci Erasmus/Farabi/Yatay/Di      | key Geçiş Gittiği-Geldiği Ünive | rsite Bilgileri              |                                   | S 🗆 🗙             |
|--------------------------------------|---------------------------------|------------------------------|-----------------------------------|-------------------|
| Öğrenci Değişim Programı Öncesi Ün   | iversite Bilgileri              |                              |                                   |                   |
| Dönem                                | 2024-2025 Bahar                 | •                            | Üniversite Açık Adresi            |                   |
| Kayıt Tipi                           | Erasmus ile Gitti               | ~                            | Üniversite Tel                    |                   |
| Ülke                                 | Seçiniz                         | *                            | Üniversite Fax                    |                   |
| Üniversite                           | Diğer Üniversite 🛛 👻            | Slovak University of Agrikul | Üniversite E-Posta                |                   |
| Fakülte                              |                                 |                              | Kanun Maddesi                     | Seçiniz 🔹         |
| Bölüm                                |                                 |                              | Alınan Ders Sayısı                |                   |
| Diğer Üni. Kayıt Tarihi              |                                 |                              | Ders İntibak Dönemi               | 2024-2025 Bahar 🔹 |
| Sinif                                |                                 |                              | Dönüş Tarihi                      | 20.06.2025        |
| Not Sistemi                          | 4 'lük Sistem                   | v                            | Dönüş Tar. Sonra Oto. Öğr. Durumu | Aktif             |
| Ortalama                             |                                 |                              | Açıklama                          |                   |
| İşlem Tarihi                         | 02.02.2025                      |                              | Açıklama (İngilizce)              |                   |
| Geldiği Programın YÖKSİS Birim ID    |                                 |                              | Geldiği Program YÖKSİS Öğrenci ID |                   |
| 🗌 Üni. Kayıt Yılında YKS Puanı Mevcu | t                               |                              |                                   |                   |
| 🖄 Kaydet                             |                                 |                              |                                   |                   |
|                                      |                                 |                              |                                   |                   |
|                                      |                                 |                              |                                   |                   |
|                                      |                                 |                              |                                   |                   |
|                                      |                                 |                              |                                   |                   |
|                                      |                                 |                              |                                   |                   |
|                                      |                                 |                              |                                   |                   |
|                                      |                                 |                              |                                   |                   |
|                                      |                                 |                              |                                   |                   |
|                                      |                                 |                              |                                   |                   |
|                                      |                                 |                              |                                   |                   |
|                                      |                                 |                              |                                   |                   |

3- Kayıt işlemi tamamlanınca, Erasmus/Farabi/YG/DG Bil. Kısmında bilgileri görünür ve Öğrenim Durumu da otomatik olarak Erasmus İle Gitti olarak sistemde görünür.

| Öğrenci Değişim Programı Öncesi Üniversite Bilgileri |                   |                                     |                         |                      |              |               |        |  |  |  |  |  |  |
|------------------------------------------------------|-------------------|-------------------------------------|-------------------------|----------------------|--------------|---------------|--------|--|--|--|--|--|--|
| Dönem Adı                                            | Kayıt Tipi        | Üniversite                          | Fakülte                 | Bölüm                | Kayıt Tarihi | Not Sistemi   | Ortala |  |  |  |  |  |  |
| 2024-2025 Bahar                                      | Erasmus ile Gitti | Diğer Üniversite                    |                         |                      |              | 4 'lük Sistem |        |  |  |  |  |  |  |
|                                                      |                   | 🖨 1 - 1/1 1 💙                       | · KA KI KI KA 64        | ÊD                   |              |               |        |  |  |  |  |  |  |
| 🕀 Ekle 🛛 🖉 Değiştir                                  | 🗹 İncele 📋 Sil    |                                     |                         |                      |              |               |        |  |  |  |  |  |  |
| YÖKSİS'ten Veri Alma İşlemleri                       |                   |                                     |                         |                      |              |               |        |  |  |  |  |  |  |
| Geliş Tipi Seçiniz                                   | , YÖKSİS Birim ID | 🗵 🛛 💩 Seçilen YÖKSİS ten Yatay/Dike | ey Geçiş Yaptığı Üniver | site Bilgilerini Ekl | 5            |               |        |  |  |  |  |  |  |
|                                                      |                   |                                     |                         |                      |              |               |        |  |  |  |  |  |  |

| Akademik Bilgileri      |                                               |        |               |                                     |          |           |            |     |  |  |  |  |  |  |
|-------------------------|-----------------------------------------------|--------|---------------|-------------------------------------|----------|-----------|------------|-----|--|--|--|--|--|--|
| Öğrenci No              |                                               | \$     | Dosya No      | E7C0ED43                            | Durum    | าน        | Aktif      | ~   |  |  |  |  |  |  |
| Fakülte                 | Sosyal Bilimler Enstitüsü [1                  | 01978] |               |                                     |          |           |            |     |  |  |  |  |  |  |
| Bölüm                   | Uluslararası İlişkiler (YL)                   |        |               |                                     |          |           |            |     |  |  |  |  |  |  |
| Program                 | Uluslararası İlişkiler (YL) [219242]          |        |               |                                     |          |           |            |     |  |  |  |  |  |  |
| Bağlı Olduğu Müfredat   | 2023 Uluslararası İlişkiler (YL) ( P A S İ F) |        |               |                                     |          |           |            |     |  |  |  |  |  |  |
| Sinif                   | 2 İlave Dönem                                 | 0      | Aşama         | Tez dönemi 2                        |          |           |            |     |  |  |  |  |  |  |
| Kayıt Nedeni / Tarihi   | YüksekLisans [61]                             |        |               |                                     | •        | 07.08.202 | 3 11:35    |     |  |  |  |  |  |  |
| Öğr. Durum/Ayrılış Tar. | Erasmus ile Gitti [18] [15]                   |        |               |                                     | •        |           |            |     |  |  |  |  |  |  |
| Danışmanı               | SANEM ÖZER                                    |        |               |                                     |          |           | <u>ළ</u> + | 8×  |  |  |  |  |  |  |
| Öğrenim Tipi            | Yüksek Lisans                                 | -      | m Yi          | Yüksek Lisans ( 2018 - Devam Ediyor |          |           |            |     |  |  |  |  |  |  |
| Öğrenci Tipi            | Yüksek Lisans/Doktora                         |        | A             | AKTS                                |          |           |            |     |  |  |  |  |  |  |
| Ders Kayıt İşlem Türü   | Yok                                           |        | A.P.Okuma Ned | eni Yo                              | ok       |           |            |     |  |  |  |  |  |  |
| Diğer Danışmanı         |                                               |        |               |                                     |          |           | 음+         | &×  |  |  |  |  |  |  |
| Çap/Yan Dal Durumu      | Yok                                           |        | Ana Öğrenci N | o 20                                | 02352038 | 3006      |            |     |  |  |  |  |  |  |
| Durum Bilgileri         |                                               |        |               |                                     |          |           |            |     |  |  |  |  |  |  |
| Ek Sinav Durumu         | Seçiniz                                       |        |               |                                     | Sinav    | Sayısı    |            | (1) |  |  |  |  |  |  |
| Askerlik Durumu         | Tecilli                                       |        |               |                                     |          | ත් ව      | orgula     |     |  |  |  |  |  |  |
| Katkı/Öğrenim Ücreti    | Standart                                      |        |               |                                     |          |           |            |     |  |  |  |  |  |  |
| Grup                    | Seçiniz                                       |        | •             |                                     |          |           |            |     |  |  |  |  |  |  |
| Web Kilit               | Yok                                           |        | Yurt Durumu   | Seg                                 | ;iniz    |           |            | -   |  |  |  |  |  |  |
| Hazırlık Sınıfı Durum   | Seçiniz                                       |        | Notu/Harf/DSa | у                                   |          |           |            |     |  |  |  |  |  |  |

4- Öğrenci programdan döndüğü zaman, sisteme girilen dönüş tarihine göre Öğrencinin Öğrenim Durumu otomatik olarak "AKTİF" olur. Öğrenim durumu kontrol edildikten sonra Ders İşlemleri>Erasmus/Farabi/Dnm.D.K. kısmından aldığı dersler müfredat derslerine eşleştirilerek not girişleri yapılır.

| ⊘ Öğrenci İşlemleri       |                         |                                      |                                      |                    |                   |      |                                     |                                       |                                 |                       | S             |           |
|---------------------------|-------------------------|--------------------------------------|--------------------------------------|--------------------|-------------------|------|-------------------------------------|---------------------------------------|---------------------------------|-----------------------|---------------|-----------|
|                           | Akademik Bilgileri      |                                      |                                      |                    |                   |      | Kimlik Bilgileri                    | Kimlik Bilgileri Sadece               | NVI'den Sorgulanabilir          | 😣 NVI Sorgula         | 🔂 YÖKSİS      | 5 Sorgula |
|                           | Öğrenci No              |                                      | Dosya No E7C0ED4                     | 13 Durumu          | Aktif             | ~    | TC.KimlikNo/Doğ.Tarihi              |                                       |                                 |                       |               |           |
|                           | Fakülte                 | Sosyal Bilimler Enstitüsü [10197     | 3]                                   |                    |                   | •    | Adı/Soyadı                          |                                       |                                 |                       |               |           |
|                           | Bölüm                   | Uluslararası İlişkiler (YL)          |                                      |                    |                   | •    | Cinsiyet/Önc. Öğr.No                |                                       |                                 |                       |               |           |
| Genel Bilgiler            | Program                 | Uluslararası İlişkiler (YL) [219242  | ]                                    |                    |                   | T    | VÖKSİS Güncelleme Bilgileri         |                                       |                                 |                       |               |           |
| Ders İslemleri            | Bağlı Olduğu Müfredat   | 2023 Uluslararası İlişkiler (YL) ( P | A S İ F)                             |                    |                   | •    | Totolo dancelienie biglieri         |                                       |                                 |                       |               |           |
| Aldığı Dersler            | Sinif                   | 2 ilave Dönem 0                      | Aşama Tez dön                        | emi 2              |                   | •    | Güncelleme Tarihi                   | 31.01.2025 19:06:21                   | 6 <sup>7</sup> YO               | KSIS Ek               | /OKSIS Eşitle |           |
| Not Listesi               | Kayıt Nedeni / Tarihi   | YüksekLisans [61]                    |                                      | ▼ 07.08.2          | 2023 11:35        |      | Değişiklik Tarihi                   | 31.01.2025 17:04:52                   |                                 |                       |               |           |
| Ders Kavdı                | Öğr. Durum/Ayrılış Tar. | Aktif [1]                            |                                      | •                  |                   |      | Öğrenciye Ait Diğer Kartlar         |                                       |                                 |                       |               |           |
| Ders Ekle/Bırak           | Danışmanı               | SANEM ÖZER                           |                                      |                    | <u>ද</u> ් දි     | 3×   | Öğr.No Fakülte                      | Program                               | K.Neden                         | Ö.Durum               | Durum         |           |
| Toplu Ders Saydır         | Öğrenim Tipi            | Vüksek Lisans                        | <ul> <li>YÖKSİSNotBarem</li> </ul>   | Yüksek Lisans ( 20 | 18 - Devam Ediyor | •    | 20170408041 İİBF                    | Siyaset Bilimi ve Ka                  | ÖSS                             | Mezun Oldu            | Arşiv (       | Geçiş Yap |
| Tüm Ders Kayıt Düzenle    | Öğrenci Tipi            | Yüksek Lisans/Doktora                | 💌 Ort.Hesap Tipi                     | AKTS               |                   | -    |                                     | 1 - 1/1                               | <mark>∽</mark> K1 K1 K1 K1 K1 F | 1 ê ()                |               |           |
| Müfredat Dersleri         | Ders Kayıt İşlem Türü   | Yok                                  | <ul> <li>A.P.Okuma Nedeni</li> </ul> | Yok                |                   | •    | Otomatik Hesaplanan Özet Bilgileri  | i 🖸 Detay                             |                                 |                       |               |           |
| Müfredat Durumu           | Diğer Danışmanı         |                                      |                                      |                    | ය <del>්</del> දි | B* o | Okuduğu Dönem Sayısı                | 4                                     | Yeni Kanuna Göre                |                       |               | 4         |
| Erasmus/Farabi/YG/DG Bil. | Çap/Yan Dal Durumu      | Yok                                  | 🔹 Ana Öğrenci No                     | 202352038006       | 2                 | . /  | Ak Dön. Ders Kayıt Sayısı           | 0                                     | Katkı/Öğrenim Ücre              | eti                   |               | 0         |
| Erasmus/Farabi/Dnm.D.K.   | Durum Bilgileri         |                                      |                                      |                    |                   |      | Kredi ve Bursları                   |                                       |                                 |                       |               |           |
| Akademik Bilgiler 🔉       | Ek Sinav Durumu         | Seçiniz                              |                                      | 👻 Sınav Sayısı     | 0                 | Ð    |                                     | Kayı                                  | t bulunamadı                    |                       |               |           |
| Akademik İşlemler 💦       | Askerlik Durumu         | Tecilli                              |                                      | •                  | Sorgula           |      | Diğer Bilgiler                      |                                       |                                 |                       |               |           |
| Lisansüstü Ek İslemler 🔉  | Katkı/Öğrenim Ücreti    | Standart                             |                                      |                    |                   | •    | Tez Konusu: 2015 Sonrası Avrupa'dak | ki Aşırı Sağ Partilerin İklim Politik | aları Üzerindeki Etkisi : A     | lmanya ve İtalya Örne | ği            |           |
| Hazırlık Rilgileri        | Grup                    | Seçiniz                              | •                                    |                    |                   |      |                                     |                                       |                                 |                       |               |           |
| nazinik birgilen >        | Web Kilit               | Yok                                  | ▼ Yurt Durumu                        | Seçiniz            |                   | •    |                                     |                                       |                                 |                       |               |           |
| Diger >                   | Hazırlık Sınıfı Durum   | Seçiniz                              | 👻 Notu/Harf/DSay                     |                    |                   |      |                                     |                                       |                                 |                       |               |           |
|                           |                         |                                      |                                      |                    |                   |      |                                     |                                       |                                 |                       |               |           |
|                           | Bilgi Notu              |                                      |                                      |                    |                   |      |                                     |                                       |                                 |                       |               |           |
|                           |                         |                                      |                                      |                    |                   |      |                                     |                                       |                                 | 綘 Ek İşlemler ►       | 🖄 Ka          | aydet     |
|                           |                         |                                      |                                      |                    |                   |      |                                     |                                       |                                 |                       |               |           |
| Tecilli (31.12.2026)      |                         |                                      |                                      |                    |                   |      |                                     |                                       |                                 |                       |               |           |
|                           |                         |                                      |                                      |                    |                   |      |                                     |                                       |                                 |                       |               |           |
|                           |                         |                                      |                                      |                    |                   |      |                                     |                                       |                                 |                       |               |           |

|                                                                              |                                                                                                    |         |      |       |           |   |          |              |               |       |                                  |              |                    |                        |          |               | CE ×   |
|------------------------------------------------------------------------------|----------------------------------------------------------------------------------------------------|---------|------|-------|-----------|---|----------|--------------|---------------|-------|----------------------------------|--------------|--------------------|------------------------|----------|---------------|--------|
| Öğrenci Transfer (Erasmus/Farabi///.Geçiş/D.Geçiş v.b.) Ders Kayıt İşlemleri |                                                                                                    |         |      |       |           |   |          |              |               |       |                                  |              |                    |                        |          |               |        |
| Dönem                                                                        | 2024-2025 Bahar                                                                                             |         |      |       |           |   | •        | Müfredat     |               |       | 2023 Uluslararası İlişkiler (YL) |              |                    |                        |          |               | •      |
| Fakülte                                                                      | Sosyal Bilimler Enstitüsü                                                                                   |         |      |       |           |   | •        | Sinif / Ders | Türü          |       | 2.Sinif                          |              | v                  | Zorunlu veya Seçmeli 🔹 |          |               |        |
| Bölüm                                                                        | Uluslararası İlişkiler (YL)                                                                                 |         |      |       |           |   | •        | Öğretim El   | emanı         |       |                                  |              | Programları Grupla |                        |          |               |        |
| Program                                                                      | Uluslararası İlişkiler (YL)                                                                                 |         |      |       |           |   | •        | Ders Kod/E   | ers Ad        |       | /                                |              |                    |                        |          |               |        |
| Acian Dersier                                                                |                                                                                                    |         |      |       |           |   |          |              |               |       |                                  |              |                    |                        |          |               |        |
| Ders Durumu                                                                  | Ders, Sinav ve Ders Yoklama Listelerine Dahil DEĞil. (Sinava Dahil Değil) 🔹 🖉 Ortalamaya Dahil 🔹 Erasmus(E) |         |      |       |           |   |          |              |               |       |                                  |              | •                  |                        |          |               |        |
|                                                                              | C) actimic                                                                                                  |         |      |       |           |   |          |              |               |       |                                  |              |                    |                        | 🗟 Seçile | n Dersleri Ka | iydet  |
| 🔲 Ş Ders Kodu 🛛                                                              | Ders Adı                                                                                                    | Z/S Krd | AKTS | Sınıf | Grup Kodu |   | G.Durumu | l            | Not           | Harf  | T.Ders Kodu                      | ı T.Ders Adı | İn                 | gilizce Ders Adı       | T.AKTS   | T.Not         | T.Harf |
| 1 SOE 6902                                                                   | Uzmanlık Alan Dersi                                                                                         | Ζ0      | 8    | 2     | Grup      | • | Sonuçlar | ıdır (       |               |       |                                  |              |                    |                        |          |               |        |
| 1 SOE 6904                                                                   | Danışmanlık                                                                                                 | Ζ0      | 1    | 2     | Grup      | • | Sonuçlar | lehr (       |               |       |                                  |              |                    |                        |          |               |        |
| 1 ULS 6906                                                                   | Yüksek Lisans Tezi                                                                                          | Ζ0      | 21   | 2     | Grup      | • | Sonuçlar | idir (       |               |       |                                  |              |                    |                        |          |               |        |
|                                                                              |                                                                                                    |         |      |       |           |   | ₿ 3-     | 1/1 1        | <b>~</b> K1 k | 1 N N | 0 🖹 🖓 K                          |              |                    |                        |          |               |        |
| Öğrencinin Seçilen Dönen                                                     | ndeki Ders Kayıtları                                                                                        |         |      |       |           |   |          |              |               |       |                                  |              |                    |                        |          |               |        |
|                                                                              |                                                                                                    |         |      |       |           |   |          |              | Veri Yok      |       |                                  |              |                    |                        |          |               |        |

## ÖNEMLİ NOT : Ders eşleştirmesi yapılırken işaretli alanda olduğu gibi ;

Ders Durumu : Ders, Sınav ve Ders Yoklama Listelerine Dahil Değil (Sınava Dahil Değil) / Ortalamaya Dahil / Erasmus

mutlaka seçilmelidir.